# Руководство пользователя NetPolice Linux

# Оглавление

| 1. | Переход в настройки NetPolice Linux                 | .2 |
|----|-----------------------------------------------------|----|
| 2. | <u>Регистрация</u>                                  | .3 |
| 3. | Вход со своими учетными данными                     | .4 |
| 4. | Вкладка «Настройки»                                 | 5  |
| 5. | Выбор профиля фильтрации.                           | 6  |
| 6. | Настройка категорий фильтрации.                     | 7  |
| 7. | Проверка работоспособности Netpolice Linux          | 8  |
| 8  | Вклалка «Мои ресурсы» (Белые/Черные списки)         | 9  |
| 0. | Distantia (inter program (Denner republic ennerit). |    |

### Переход в настройки NetPolice Linux

После того, как Вы успешно установили программу NetPolice Linux можно перейти в настройки программы.

Для этого откройте браузер Chromium и введите в адресную строку <u>http://localhost:5000/</u>

#### Откроется окно входа:

| 😣 Bxog - NetPoliceLinux WebUI × +                    |    | - | ₽ | × |
|------------------------------------------------------|----|---|---|---|
| ← → C ☆ ③ localhost:5000/Account/Login?ReturnUrl=%2F | 07 | ☆ | θ | : |
| 🛄 Сервисы   🚖 Astra Linux - Уни 🛛 🔟 Операционные     |    |   |   |   |
| SetPoliceLinux                                       |    |   |   |   |
| Лицензия отсутствует                                 |    |   |   |   |

#### Настройки NetPolice

#### Новичок?

Пройдите несложную процедуру регистрации для того, чтобы начать работу с NetPolice.

| Введите Email  | -     |
|----------------|-------|
| Введите пароль | ••••• |
|                | Войти |

© 2022 ООО "Нетполис" - Лицензионное соглашение

#### Регистрация

Если Вы еще не были зарегистрированы в Личном кабинете НетПолис и не использовали ранее другие версии программы НетПолис, либо если хотите создать новую учетную запись, то нажмите подсвеченную область «несложную процедуру регистрации».

После нажатия на ссылку Вы попадете в Личный кабинет, в раздел «Регистрация».

| 🛞 Вход - NetPoliceLinux WebUI 🗙                                                                                                    | ⊁ Регистрация 🗙 🗙                                                                                   | +                                                                                                    | _                         | e   | × |
|----------------------------------------------------------------------------------------------------|----------------------------------------------------------------------------------------------------|----------------------------------------------------------------------------------------------------|---------------------------|-----|---|
| $\leftarrow$ $\rightarrow$ C $\triangle$ $\stackrel{\circ}{}$ my.netpoli                                                                            | <b>:e.ru</b> /Register.aspx                                                                         |                                                                                                    | ☆                         | θ   | : |
| 🏥 Сервисы   🊖 Astra Linux - Уни                                                                                                    | 👿 Операционные                                                                                      |                                                                                                    |                           |     |   |
| <ul> <li>→ Вход в личный кабинет</li> <li>Появились вопросы?</li> <li>Отдел продаж</li> <li>Техническая поддержка</li> <li>Общие вопросы</li> </ul> | Регистра<br>Правила регистраци<br>• Ваш е-таіl до<br>может быть и<br>• Ваши регистр<br>дальнейшей р | ациЯ<br>и:<br>лжен быть действующим. Информируем Вас о том, что указанный почто<br>спользован для отправки конфиденциальной информации.<br>ационные данные должны быть достоверны, т.к. данная информация н<br>работы. | овый адрес<br>еобходима д | џля | ĺ |
|                                                                                                    | Фамилия:<br>Имя:<br>Отчество:<br>Телефон:<br>E-Mail:<br>Пароль:<br>Повторите пароль:                |                                                                                                    |                           |     |   |
|                                                                                                    | Введите код, указан                                                                                 | ный на картинке: 380381                                                                                                    |                           |     |   |
|                                                                                                    | Отмена Зареги                                                                                       | стрироваться                                                                                                    |                           |     |   |

Заполните анкету, подтвердите по почте учетную запись (после заполнения анкеты появится сообщение «Необходимо подтвердить E-mail»).

После перехода по ссылке из письма и активации аккаунта нажмите кнопку «Завершить регистрацию». Перейдите по ссылке, отправленную на почту, указанную при регистрации. При успешном переходе по ссылке появиться надпись «Аккаунт активирован».

Далее, снова перейдите по адресу:

http://localhost:5000/

И войдите в настройки программы с вашими учетными данными. Откроется страница настроек Netpolice.

#### Вход со своими учетными данными

Если Вы ранее регистрировались и у Вас уже есть логин (адрес электронной почты, на которую была произведена регистрация) и пароль, то введите свои учетные данные. Откроется страница настроек Netpolice.

#### Вкладка «Настройки»

На этой странице можно выполнить настройки фильтрации, посмотреть номер назначенной лицензии и включить/выключить фильтр кнопкой в верхнем правом углу.

Сверху настроек отображается надпись «Количество дней до окончания пробного периода». После установки дается лицензия на 9 дней.

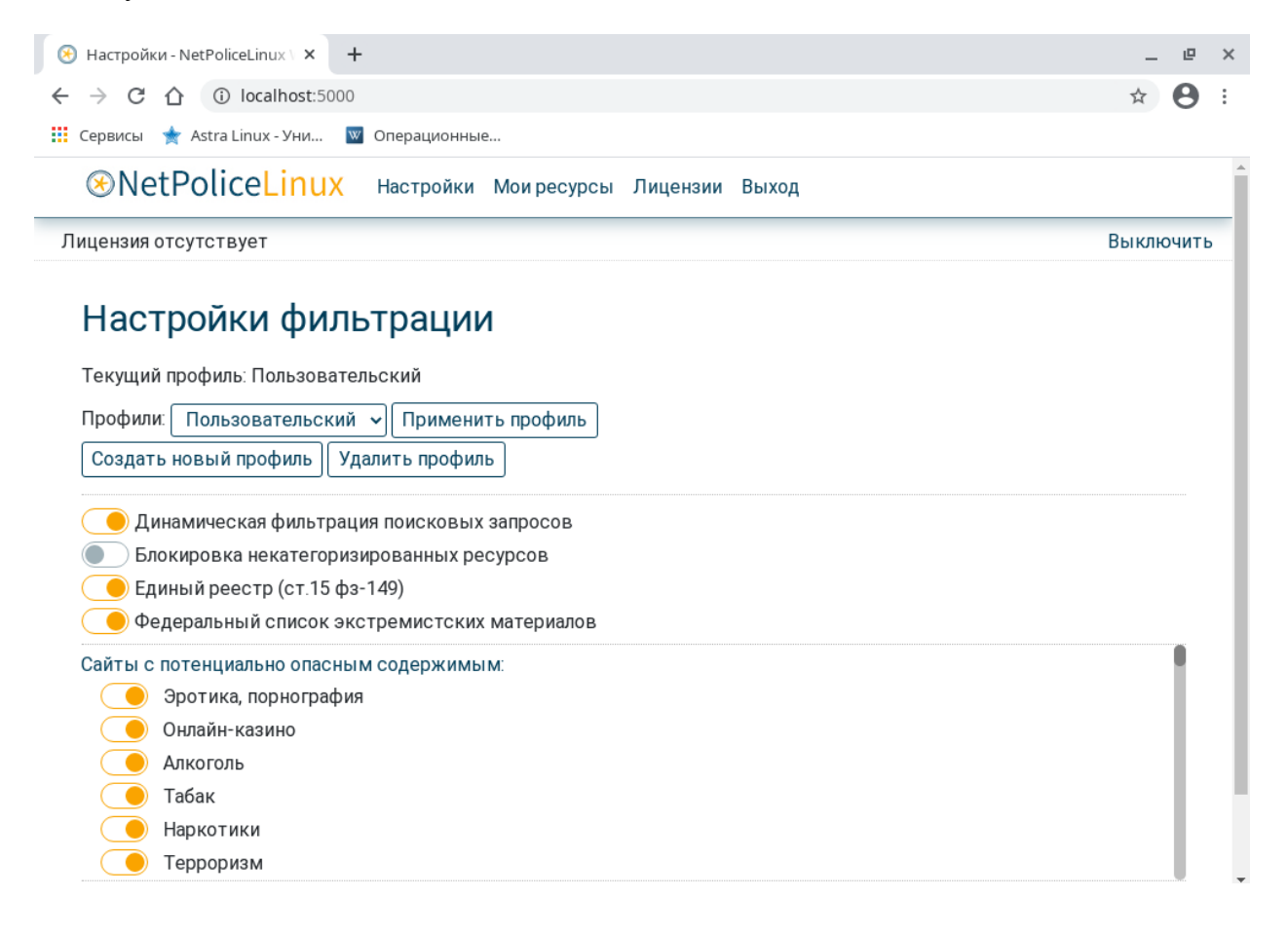

#### Выбор профиля фильтрации

Вы можете выбрать из выпадающего меню как готовый профиль, так и создать свой кнопкой «Создать новый профиль».

Профили «Все запрещено», «Все разрешено», «Для общения» и «Для школ» являются неизменяемыми профилями и настройки в этих профилях изменить нельзя.

Профиль «Пользовательский» и любой созданный Вами профиль, являются изменяемыми. В них можно выполнять любые настройки. Для примера, выберите из выпадающего списка профиль «Пользовательский» и нажмите кнопку «Применить». Профиль фильтрации применен.

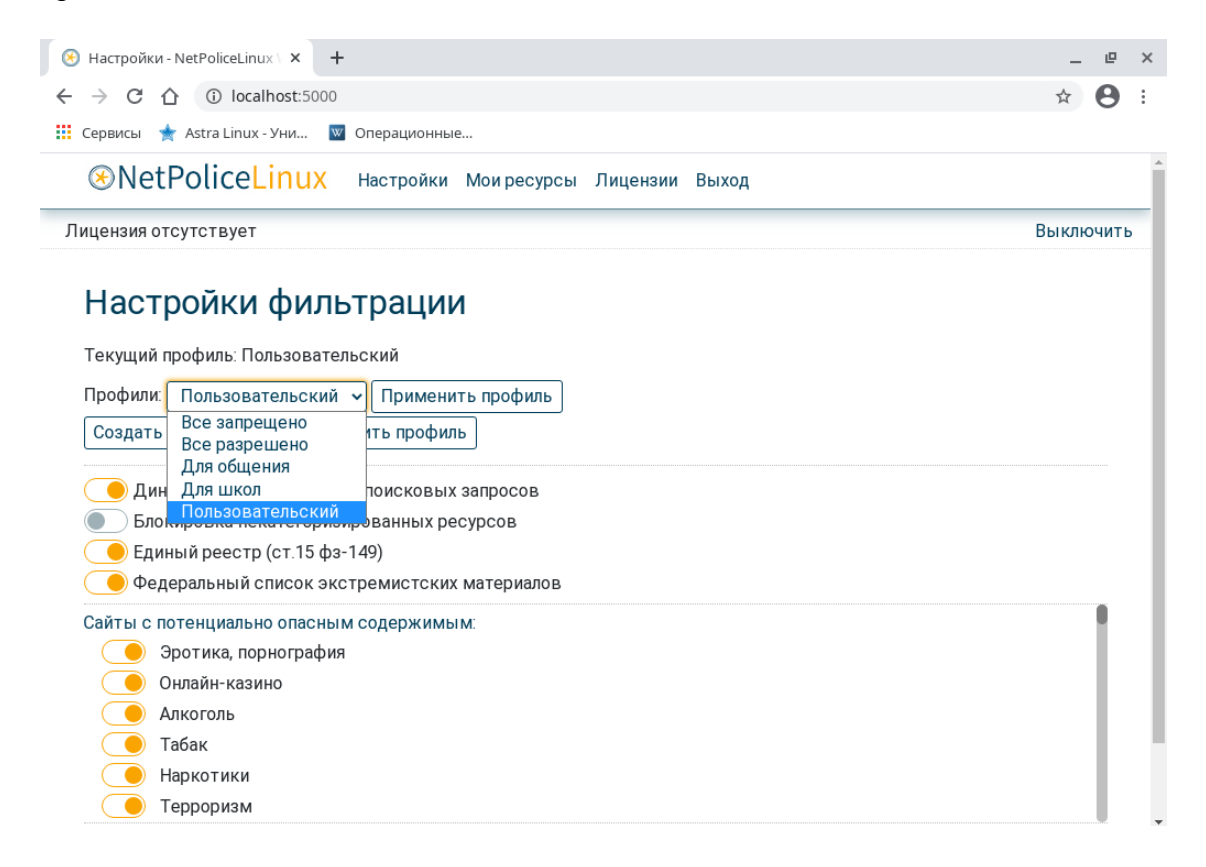

#### Настройка категорий фильтрации

Для блокировки можно выбрать любые категории. После внесения изменений необходимо нажать кнопку «Сохранить» внизу страницы настроек.

Динамическая фильтрация – это фильтрация по вводимым запросам в поисковых системах. При включении этой функции позволяет блокировать запрещенные термины в поисковой строке.

Для проверки работоспособности проверьте, что на блокировку включены категории «Эротика, порнография» и «Алкоголь» (по умолчанию эти категории включены на блокировку, как и ряд других).

На странице настроек после внесения изменений должны отображаться выбранные настройки.

| 🛞 Настройки - NetPoliceLinux 🗸 🕇 Новая вкладка  | _ @ ×         |
|-------------------------------------------------|---------------|
| ← → C ① localhost:5000/Home/OnCreateNewProfile  | ☆ \varTheta : |
| 🏢 Сервисы 🔺 Astra Linux - Уни 🕎 Операционные    |               |
|                                                 |               |
| 11 × 1                                          |               |
| Настроики фильтрации                            |               |
| Текущий профиль: Пользовательский               |               |
| Профили Пользовательский                        |               |
|                                                 |               |
| Создать новыи профиль                           |               |
|                                                 |               |
|                                                 |               |
| Елиный реестр (ст 15 фз-149)                    |               |
| • Федеральный список экстремистских материалов  |               |
|                                                 |               |
| С Терроризм                                     |               |
| 🥥 Убийства, насилие, самоубийство               |               |
| Общение:                                        |               |
| Социальные сети                                 |               |
| Сайты знакомств                                 |               |
| Сайты служб обмена сообщениями                  |               |
| (П) Чаты                                        |               |
| Сохранить                                       |               |
| © 2022 ООО "Нетполис" - Лицензионное соглашение |               |

## Проверка работоспособности Netpolice Linux

| Откройте новую вкладку в браузере<br>Chromium и перейдите на сайт xnxx.com и<br>в новой вкладке на сайт wine.ru                                                                | При правильной работе сайты будут<br>недоступны. Выводится<br>блокировочная страница с надписью<br>«Страница заблокирована фильтром<br>Netpolice»                                                                                                    |
|----------------------------------------------------------------------------------------------------|----------------------------------------------------------------------------------------------------|
| Откройте в браузере страницу mail.ru                                                                                                    | Сайт должен быть доступен.                                                                                                    |
| Перейдите на странице настроек фильтра в<br>раздел «Мои ресурсы».<br>В поле «Введите домен» внесите адрес<br>mail.ru выберите доступ «запрещен» и<br>нажмите кнопку «добавить» | На странице «Мои ресурсы» отобразится<br>добавленный домен<br>mail.ru и будет указан, что доступ запрещен.<br>Откройте в браузере страницу mail.ru (если<br>mail.ru уже открыт, то нажмите кнопку в<br>браузере «обновить») Сайт должен быть<br>недоступен. Будет выведена блокировочная<br>страница. |
| Перейдите на страницу настроек фильтра в раздел «Мои ресурсы».<br>В списке запрещенных доменов, напротив строки mail.ru нажмите кнопку «удалить».                              | Откройте в браузере страницу mail.ru (если mail.ru уже открыт, то нажмите кнопку в браузере «обновить») Сайт должен быть доступен.                                                                                                    |

Если вы используете браузер Firefox и он выдает ошибку сертификата - перезагрузите систему, сертификаты обновятся после перезагрузки.

#### Вкладка «Мои ресурсы»

Эта вкладка предназначена для создания объединённого списка интернет-адресов (списка, представляющего собой совокупность классических Черного и Белого списков) для формируемого профиля, доступ к которым будет разрешён (Белый список адресов)/запрещён (Чёрный список адресов) независимо от настроек фильтра.

| мой ресурсы - NetPoliceLinu 🕆 🖵                                   |                                       |                                                               | _ | Ľ |
|-------------------------------------------------------------------|---------------------------------------|---------------------------------------------------------------|---|---|
| → C 1 (i) localhost:5000/Host/H                                   | osts                                  |                                                               | ☆ | θ |
| Сервисы   🚖 Astra Linux - Уни 🛛 Опер                              | ационные                              |                                                               |   |   |
| NetPoliceLinux най     най                                        | тройки Моиресурсы Лицензии Вы         | іход                                                          |   |   |
|                                                                   |                                       |                                                               |   |   |
| Лицензия отсутствует                                              |                                       |                                                               |   |   |
| Лицензия отсутствует                                              |                                       |                                                               |   |   |
| Лицензия отсутствует<br>Мои ресурсы                               |                                       |                                                               |   |   |
| Лицензия отсутствует<br>Мои ресурсы<br>Ресурс                     | Доступ                                | Действие                                                      |   |   |
| Лицензия отсутствует<br>Мои ресурсы<br>Ресурс<br>гbc.ru           | <b>Доступ</b><br>Запрещён             | <b>Действие</b><br>Разрешить   Удалить                        |   |   |
| Лицензия отсутствует<br>Мои ресурсы<br>Ресурс<br>rbc.ru<br>vk.com | <b>Доступ</b><br>Запрещён<br>Разрешён | <b>Действие</b><br>Разрешить   Удалить<br>Запретить   Удалить |   |   |

#### Для создания первой записи списка адресов интернет-страниц следует:

1. в текстовое поле "Введите домен" ввести адрес интернет-ресурса;

2. из раскрываемого списка "Доступ" (расположенного справа от поля "Введите домен") выбрать один из элементов ("Запрещён" или "Разрешён"):

"Запрещён" - для безусловной блокировки доступа к адресу, введённому в поле адрес;

"Разрешён" - для разрешения безусловного доступа к данному ресурсу:

3. нажать на кнопку «Добавить".

4. Формирование следующих записей списка производится аналогично.

| Адрес:         | Доступ:    |                |
|----------------|------------|----------------|
| http://cair.ru | Запрещен 🔽 | Добавить адрес |
|                | Запрещен   |                |
|                | Разрешен 🕅 |                |

Обращаем внимание, что добавление доменов происходит без http://

Написание домена должно быть таким же, как в окне браузера. К примеру, если в адресной строке написано www.cair.ru. то и добавляем с «www.», а если домен написан просто cair.ru, то так его и заносим.

Для профилей "Всё запрещено", "Все разрешено", "Для общения" и «Для школ» формирование списка интернет-адресов, доступ к которым будет разрешён или запрещён независимо от настроек профиля, не производится.

Также можно добавлять на блокировку ір-адреса.